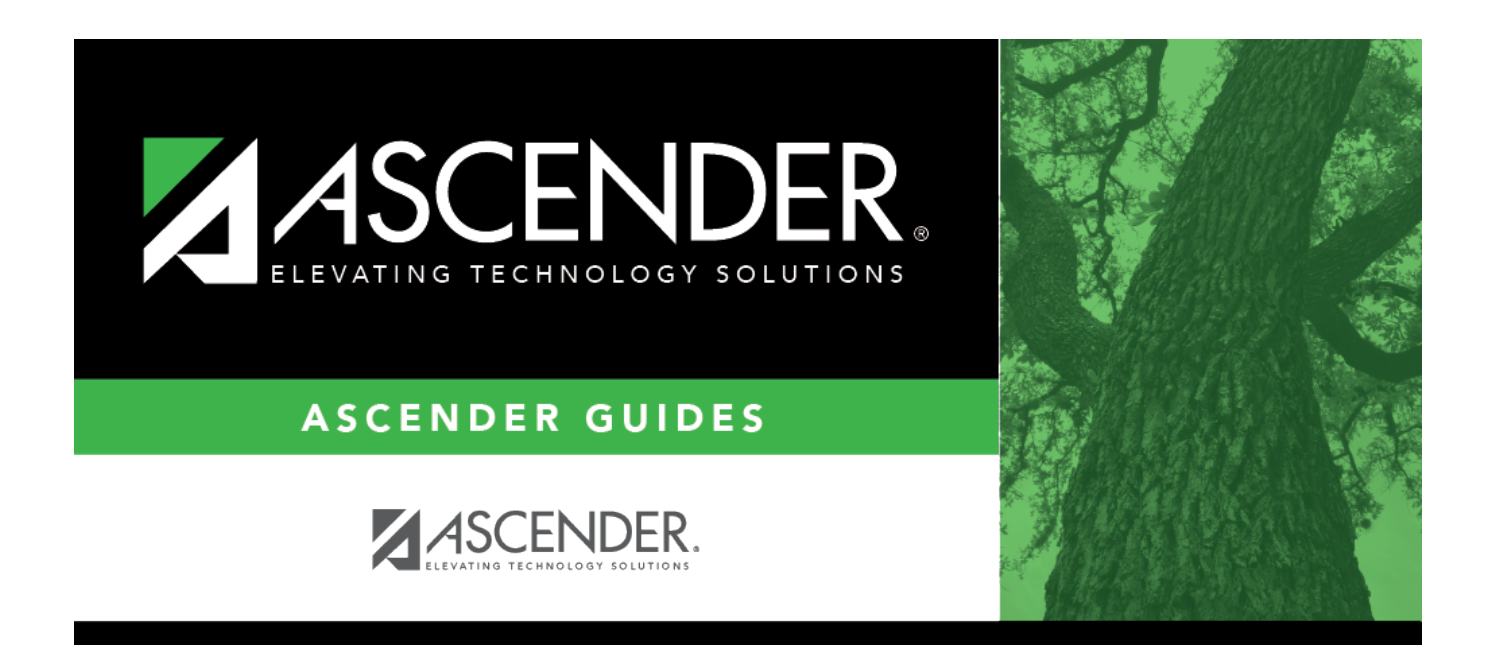

# **Delete by File ID - BAM7500**

i

### **Table of Contents**

| Delete by File ID - BAM7500 | 1 |
|-----------------------------|---|
|-----------------------------|---|

# Delete by File ID - BAM7500

#### Asset Management > Utilities > Delete by File ID

This utility is used to remove all records except the tables of a selected file ID.

#### **Delete file IDs:**

A list of all available file IDs is displayed on the left side of the page under **Available File IDs**.

- $\Box$  Select the file IDs to export.
- □ Use the following buttons to move the selected file IDs to the right side of the page.

| - Click to move selected entries from the left side to the right side of the page. |
|------------------------------------------------------------------------------------|
| - Click to move all entries from the left side to the right side of the page.      |
| - Click to move selected entries from the right side to the left side of the page. |
| - Click to move all entries from the right side to the left side of the page.      |

□ Click **Execute** to execute the process. A message is displayed indicating that you are about to delete Asset Management tables and confirming that you want to continue.

- Click **Yes** to continue the deletion.
- Otherwise, click **No** to cancel the deletion.

A message is displayed indicating that the deletion process completed successfully. Click **OK**.

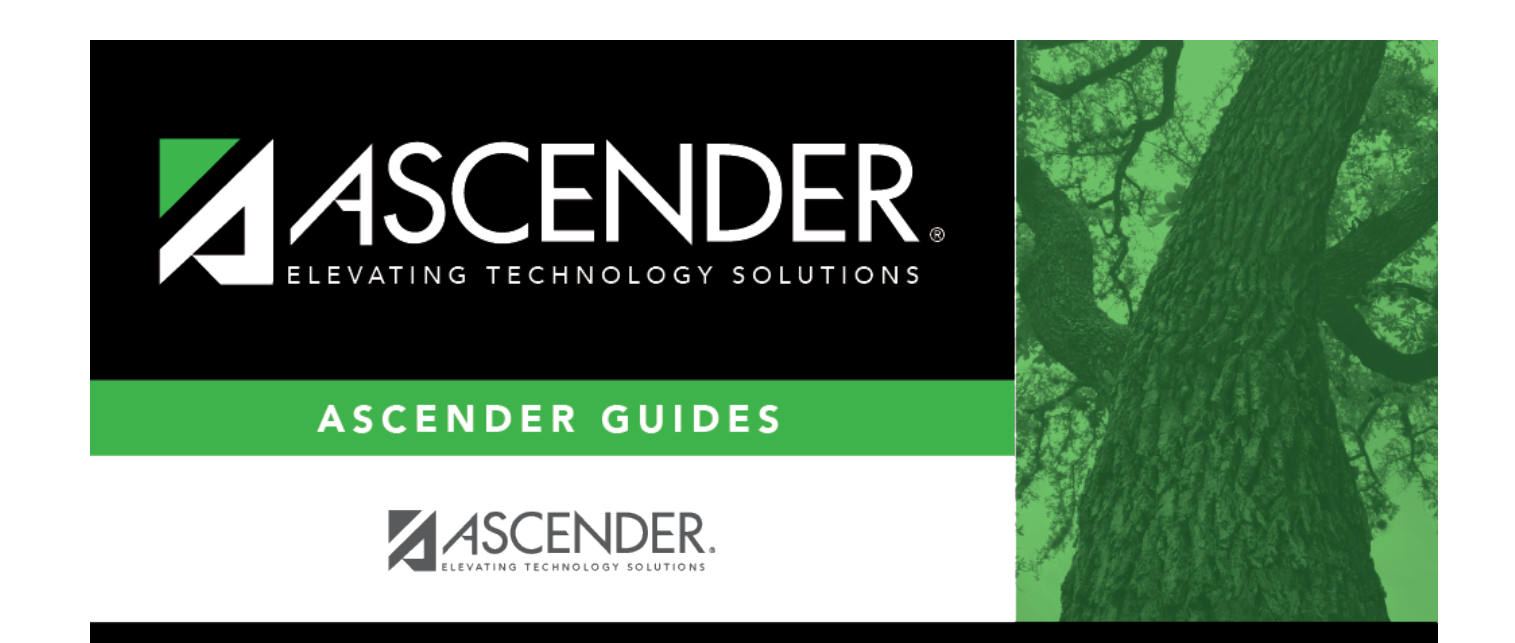

## **Back Cover**